## Passo a Passo para acessar as planilhas da Programação de Afastamentos e de Ações prioritárias do PDP 2023

- 1. Abra uma guia no seu navegador:
- 2. Clique nos 3 pontinhos que estão do lado direito da barra de endereços e escolha nova janela anônima

| M Caixa                                 | de entrada (43) - amanda 🗙 -                                                                       | +  |                            |                                                                                                    | σ ×                                                                                  |
|-----------------------------------------|----------------------------------------------------------------------------------------------------|----|----------------------------|----------------------------------------------------------------------------------------------------|--------------------------------------------------------------------------------------|
| ← → C 🔒 mail.google.com/mail/u/0/#inbox |                                                                                                    |    | nbox                       |                                                                                                    | * @ \$ <b>* 1</b> * :                                                                |
| =                                       | M Gmail                                                                                            |    | Q Pesquisar no e-mail      | 幸                                                                                                    | ○ Ausente - ⑦ ⑧ ⅲ <b>७३२२</b> 🔬                                                      |
| Mail                                    | Escrever                                                                                           |    | <b>□</b> •                 |                                                                                                    | 1-50 de 2.486 🤇 🕨                                                                    |
| Chat<br>\$22<br>\$paces                 | <ul> <li>Caixa de entrada</li> <li>☆ Com estrela</li> <li>③ Adiados</li> <li>➢ Enviados</li> </ul> |    | 📋 😭 Juliana Cruz Alves .   | Solicitação de compartilhamento de "Afastamentos" - Compartilhar uma pasta? Juliana Cruz Alves (juli      | ianacalves@gmail.com) esta solicitando acesso a seguinte pasta: Afastament 13:50     |
|                                         |                                                                                                    | 43 | 🗌 🏫 Denise, Alessandra 2   | Solicitação de compartilhamento de "Afastamentos" - Compartilhar uma pasta? Denise vieira cesar (de       | enisevcesar@gmail.com) está solicitando acesso à seguinte pasta: Afastamen 13:42     |
|                                         |                                                                                                    |    | 🔲 🏚 Alessandra Canal Sg.   | Re: Solicitação de compartilhamento de "STI - Programação de afastamentos 2023" - Prezado Joziel,         | , boa tarde. Verificamos que foi solicitado um acesso na pasta de Programaçã 13-41   |
| O                                       | ☐ Rascunhos ✓ Mais                                                                                 | 28 | 🗌 🚖 Kyria, eu, Kyria 3     | Solicitação de compartilhamento de "Afastamentos" - Compartilhar uma pasta? Kyria Finardi (kyria.fina     | ardi@gmail.com) está solicitando acesso à seguinte pasta: Afastamentos Kyri 13:25    |
| Meet                                    |                                                                                                    |    | 🗌 🎄 Júlia, eu 2            | Solicitação de compartilhamento de "Afastamentos" - Prezada Profª Júlia Almeida, boa tarde. Verificamos o | que foi solicitado um acesso na pasta de Programação de Afastamentos 2023 13:04      |
|                                         | Marcadores<br>Emails importantes<br>PDP<br>Vida funcional                                          | +  | 🔲 🚖 Alessandra Canal Sg.   | Re: Solicitação de compartilhamento de "PROAECI - Programação de afastamentos 2023" - Prezado lury, b     | boa tarde. Verificamos que foi solicitado acesso à planilha de programação de 1255   |
|                                         |                                                                                                    |    | 🗌 🏫 Fabiano Fabiano 3      | Solicitação de compartilhamento de "Afastamentos" - Boa tarde, Alessandra, Sem me dar conta, em princip   | ipio eu tentei acessar logado no meu e-mail pessoal, mas quando vi que era d 12:48   |
|                                         |                                                                                                    |    | 🗌 🎄 gerson, Alessandra 2   | Solicitação de compartilhamento de "Afastamentos" - Prezado Gerson, boa tarde. Verificamos que foi solic  | citado um acesso na pasta de Programação de Afastamentos 2023. Abaixo, al 12:46      |
|                                         |                                                                                                    |    | 🔲 🏫 Débora, Débora, eu 4   | Solicitação de compartilhamento de "Afastamentos" - Prezada Débora, Boa tarde. O acesso já está liberad   | do para todos os servidores, no entanto, só é possível visualizar através do e 12-43 |
|                                         |                                                                                                    |    | 📄 🚖 Restaura., Alessand. 2 | Solicitação de compartilhamento de "Afastamentos" - Prezados, boa tarde. Verificamos que foi solicitado u | um acesso na pasta de Programação de Afastamentos 2023. Abaixo, algumas 12:43        |

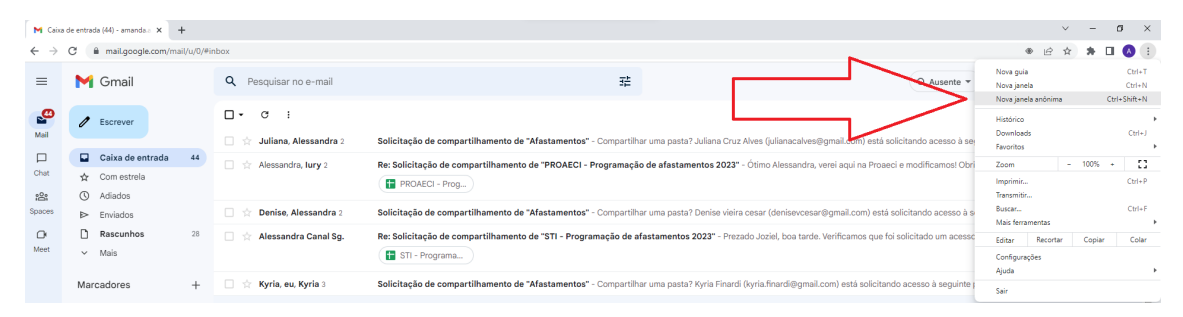

## 3. Abrirá uma janela como a janela abaixo:

| 😞 Nova guia 🛛 🗙 🕂                                                                          |                                                                                                    | ✓ − σ ×                                      |
|--------------------------------------------------------------------------------------------|----------------------------------------------------------------------------------------------------|----------------------------------------------|
| ← → C                                                                                      |                                                                                                    | 🖈 🔲 😞 Anônima 🗄                              |
| 🔗 Roteiro para elabor 💷 Secretaria Virtual 🧽 Portal SIPEC 🔶 PNDP — Portugués 🛞 Agendamento | 🗧 DDP Progep - Ativi 😿 Receita Federal do 💶 DDP/PROGEP   Trelio ا Afastamento para T 🕐                                                                                                    | 🕽 Venngage   Templat 🛛 🕅 Re: Orientação para |
|                                                                                            | Você entrou no modo de navegação anônima<br>Você entrou no modo de navegação anônima<br>Agos você pode navegar com privacidade, e as outras pessoas que usarem este dispositivo não<br>vedo suas atividades. No entento, os downloads farontos e item da Lista de leitura ainda serio<br>askos. Suba mar |                                              |
|                                                                                            | O Chrome não val salvar estas informações:<br>Seu histórico de navegação<br>Cockes e dados de sites<br>Informações insertidas en formulários<br>Informações insertidas en formulários<br>Informações insertidas en formulários                                                                           |                                              |
|                                                                                            | Bloquear cookies de terceiros<br>Com esse recurso ativado, os sites não podem usar cookies que rastreiem 🔹 🥌<br>você pela Internet. Algumas funções dos sites podem não funcionar.                                                                                                    |                                              |
|                                                                                            |                                                                                                    |                                              |

4. Coloque um dos links abaixo na barra de endereços:

4.1 Para acessar a pasta de programação de afastamentos por unidade estratégica 2023, coloque o link: <u>Programação de afastamentos por unidade estratégica 2023</u>

4.2 Para acessar a pasta de ações prioritárias por unidade estratégica 2023, coloque o link: <u>Ações prioritárias por unidade estratégica para 2023</u>

- 5. Abrirá uma janela de login como na imagem abaixo. Insira seus dados de e-mail único da Ufes (aquele com final @ufes.br) e clique em Avançar.
- 6. Depois abrirá uma outra janela de login. Insira seu login único (**sem** o @ufes.br) e sua senha única.

| uzs PDP 2023 - Necessidades de de: × uzs UFES   SSO              | × +                                                                                                    | a ×       |
|------------------------------------------------------------------|----------------------------------------------------------------------------------------------------|-----------|
| ← → C  accufes.br/cas/login?SAMLRequest=fVLLbtswt                | Eux6686yOt2NCg154GbiK8t8FipYte1uRxpifyH55IN39fWU6QFGhzHz7OY7mty99uEAcMbMNdxhzkB8/MbBJXxob5bk8r.%28%;28GHB4la9Wo5x6%;28%;25xU5OYpr0rOaH5o78KwK2rDw4Z8W1Wi%;28%… 🕶 🖈 🔳 🔕                                                                                                    | Anônima 🚦 |
| 🛷 Roteiro para elabor 💷 Secretaria Virtual 🛛 🧧 Portal SIPEC 🔶 Ph | 109 — Português 🕥 Agendamento 🧮 DD9 Progep - Abiv 😿 Receita Federal do 📭 DD9/PROGP   Teelo 🏄 Adatamento para T 🔿 Venngage   Templat pril Re: Orientação para                                                                                                    |           |
|                                                                  | U1 <sup>25</sup>                                                                                                    |           |
|                                                                  |                                                                                                    |           |
|                                                                  | Constant acceleration                                                                                                    |           |
|                                                                  | 😌 Entre com seu usuário e Senha                                                                                                    |           |
|                                                                  | Usuário:                                                                                                    |           |
|                                                                  | Senha:                                                                                                    |           |
|                                                                  | ENTRAR                                                                                                    |           |
|                                                                  |                                                                                                    |           |
|                                                                  | Eorgot your password2                                                                                                    |           |
|                                                                  | Por razões de segurança, por favor deslogue e feche o seu navegador quando terminar de acessar os serviços que precisam de autenticação!                                                                                                    |           |
|                                                                  | Importante:                                                                                                    |           |
|                                                                  | Informar no campo usuário: nome sobrenome (sem @ufes br ou @edu ufes br);     2. Caso não possua a senha, favor oblé-la em <u>https://senha.utes.br/site/recurrearCadenciais;</u> 3. Se vocă possu outra conta particular do Gmail, atente para o usu dos a fermamentas do Gsuite somente na conta institucional;     4. Quando terminar de acessar os aplicativos e serviços que necessitam da autenticação por usuário e senha únicos, por favor, efetue a desconexão da sua conta, fazendo "logoff" ou "logout". Em seguida, feche seu navegador; |           |
|                                                                  |                                                                                                    |           |
|                                                                  |                                                                                                    |           |
|                                                                  |                                                                                                    |           |
|                                                                  |                                                                                                    |           |

7. Abrirá uma janela como a janela abaixo. Logo após, escolha a planilha da sua unidade estratégica para visualizar.

|             | fastamentos - Afastamentos e < $\mathbf{X}$              | +                                                                         |                                 |                    |   |
|-------------|----------------------------------------------------------|---------------------------------------------------------------------------|---------------------------------|--------------------|---|
|             | > X iii drive.google.com/d                               | ive/folders/1pUg8ppjxUwzNhv8zTmCuNz7m9ggnjTj-                             |                                 | * 0                | h |
|             | Drive                                                    | Q Pesquisar no Drive 荘                                                    |                                 | 0 🕸 🏢              | ľ |
| +           | Novo<br>Prioridade<br>Meu Drive<br>Drives compartilhados | Afastamentos e cursos prioritários PDP Ufes 2023 $>$ Afastamentos $\star$ |                                 |                    | E |
|             |                                                          | Nome $\psi$                                                               | Última modificação              | Tamanho do arquivo |   |
|             |                                                          | SUPEC - Programação de afastamentos 2023 🎿                                | 7 de out. de 2022 Alessandra Ca | 6 KB               |   |
|             |                                                          | 👔 STI - Programação de afastamentos 2023 🚢                                | 7 de out. de 2022 Alessandra Ca | 6 KB               |   |
| a<br>©<br>☆ | Compartilhados comigo                                    | 🚼 SRI - Programação de afastamentos 2023 🚢                                | 7 de out. de 2022 Alessandra Ca | 5 KB               |   |
|             | Recentes<br>Com estrela<br>Lixeira                       | 🚼 SOCS - Programação de afastamentos 2023 🚢                               | 7 de out. de 2022 Alessandra Ca | 5 KB               |   |
|             |                                                          | 🚹 SI - Programação de afastamentos 2023 🚢                                 | 7 de out. de 2022 Alessandra Ca | 10 KB              |   |
|             |                                                          | 🚼 SECULT - Programação de afastamentos 2023 🚢                             | 7 de out. de 2022 Alessandra Ca | 6 KB               |   |
| Armaz       | Armazenamento<br>tenamento usado: 3,11 GB                | 🚹 SEAVIN - Programação de afastamentos 2023 🚢                             | 7 de out. de 2022 Alessandra Ca | 5 KB               |   |
|             |                                                          | 🚼 SEAD - Programação de afastamentos 2023 🚢                               | 7 de out. de 2022 Alessandra Ca | 8 KB               |   |
|             |                                                          | PRPPG - Programação de afastamentos 2023 🎿                                | 7 de out. de 2022 Alessandra Ca | 6 KB               |   |
|             |                                                          | PROPLAN - Programação de afastamentos 2023 🚢                              | 7 de out. de 2022 eu            | 7 KB               |   |
|             |                                                          | 🚹 PROGRAD - Programação de afastamentos 2023 🗮                            | 7 de out. de 2022 Alessandra Ca | 10 KB              |   |
|             |                                                          | PROGEP - Programação de afastamentos 2023 🚢                               | 7 de out. de 2022 Alessandra Ca | 8 KB               |   |
|             |                                                          | -                                                                         |                                 |                    |   |

Caso tenha dúvidas, por favor retorne o contato pelo e-mail <u>spdp.ddp.progep@ufes.br</u> ou pelo ramal 2233.